## ตัวอย่างการนำส่งไฟล์รายงาน

## เปิดโปรแกรม Internet Explorer ให้ไปที่ BOT Website : <u>www.bot.or.th</u> ภายใต้หัวข้อ รู้จัก ธปท. เลือก บริการทางอินเทอร์เน็ต

| ธนาคารแห่งประเพ                                          | ศไทย                    | เรื่องน่าสนใจ                                                                                                 |                                |  |  |
|----------------------------------------------------------|-------------------------|----------------------------------------------------------------------------------------------------|--------------------------------|--|--|
| BANK OF THAILAN                                          | D                       | ข่าว ธปท.                                                                                                    |                                |  |  |
|                                                          |                         | งานและกิจกรรม<br>สุนทรพจน์<br>ประกาศ/หนังสือเวียน<br>วันหยุคสถาบันการเงิน<br>จานเงินและเงินสำรองระหว่างประเทศ |                                |  |  |
|                                                          |                         |                                                                                                    |                                |  |  |
|                                                          |                         |                                                                                                    |                                |  |  |
| แถลงขาว : บรษท เพยออล ก<br>ประกอบธรกิจให้บริการเงินอิเล่ | รุบ จากด<br>จักทรอนิกส์ |                                                                                                    |                                |  |  |
| (e-Money) โดยไม่ได้รับอนุญ                               | าตจากทาง                |                                                                                                    |                                |  |  |
| การ                                                      |                         | -<br>อัตราค่าธรรมเนียมเปรียบเทียบ                                                                             |                                |  |  |
| รู้จัก ธปท.                                              |                         |                                                                                                    |                                |  |  |
| แผนยุทธศาสตร์ 3 ปี ธปท. พ.ศ.                             | บทบาทหน้าที่ ธปท.       |                                                                                                    | กฏทมายที่เกี่ยวข้อง            |  |  |
| 2560 - 2562                                              |                         |                                                                                                    |                                |  |  |
| ศศง. 1213                                                | ธนบัต <del>ร</del>      |                                                                                                    | พันธบัครและคราสารหนี้          |  |  |
| ร่วมงานกับเรา/ทุนการศึกษา                                | จัดซื้อจัดจ้ำง          |                                                                                                    | บริการทางอิเล็กทรอนิกส์        |  |  |
| BOT พระสยาม MAGAZINE                                     | พิพิธภัณฑ์และแหล        | ล่งเรียนรู้                                                                                                   | พิพิธภัณฑ์หอศิลปกรรมเสมีอนจริง |  |  |
| บทความที่น่าสนใจ                                         | รายงาน                  |                                                                                                    | 20 เรื่องน่ารู้กับ ธปท.        |  |  |
| สถาบันวิจัยเศรษฐกิจป๋วย อึ้งภา<br>กรณ์                   | กองทุนเพื่อการฟื้น      | ng                                                                                                    | การทบทวนความเหมาะสมของ         |  |  |
| 11366                                                    |                         |                                                                                                    | IN NH ID                       |  |  |

 ปรากฏระบบงานต่าง ๆ ที่ลงทะเบียนการใช้งานผ่าน BOT SecureNet ให้เลือก บริการส่งข้อมูล DMS เลือกเข้าสู่ ระบบ ผู้ปฏิบัติงานใส่ Username และ password ตามที่ได้ลงทะเบียนไว้

| RG บริการข้อมูล<br>พันธนัตรทางอินเทอร์เน็ต                                                                                                    | บริการ <mark>ยื่นคำขออนุญาต</mark><br>e-Application                                                                                                    | บริการ <mark>ยื่นคำขออนุญาต</mark><br>ECARS <b>-ม.ป้องปราม</b> ฯ | เข้าสู่ระบบ                                                  |
|----------------------------------------------------------------------------------------------------|----------------------------------------------------------------------------------------------------|------------------------------------------------------------------|--------------------------------------------------------------|
| <ul> <li>U132UU</li> <li>⊕16u⊥. µüñnužnus</li> <li>ini</li> <li>ini</li> <liini< li=""> <li>ini</li> <li>ini</li> <li>ini</li></liini<></ul> | <ul> <li>         (ألب لا المحالي المحالي ا<br/>حمالي محالي محالي المحالي المحالي محالي محالي محالي محالي محالي محالي محالي محالي محالي محالي محالي المحالي محالي محالي محالي محالي محالي محالي محالي مح</li></ul> | <ul> <li>ເອັ້າ 52:00</li> <li>⊕ ເชັ່ພ ∠ ໝັກວນອີກາວ</li> </ul>    | ชื่อที่ใช้เข้าระบบ tirawanc                                  |
| ນຈິກາງ <mark>ยื่นคำขออนุญาค</mark><br>ECARS-ກມ.ควบคุมา<br>● ເຈົ້າງະະນນ                                                                                                    | บริการแจ้งความประสมก็<br>เงินลงทุนในต่างประเทศ<br>© เข้าระบบ                                                                                                    | บริการส่งข้อมูลอัตราคอกเบี้ย<br>BIBOR<br>© เข้าระบบ              | รหสผาน เข้าสู่ระบบ                                           |
|                                                                                                    |                                                                                                    | Entrance<br>Entrance<br>Entrance<br>Discount Discounts           | 🗊 ิ ๑งทะเบียนใหม่ 🛛 ลืมชื่อผู้ใช้งาน 🖓 ลืมรหัสผ่าน 💎 คำแนะนำ |
| บริการส่งข้อมูล<br>DMS                                                                                                    | บริการส่งข้อมูล<br>ผู้ตรวจสอบ                                                                                                    |                                                                  |                                                              |
| เข้าระบบ     ⊕เพิ่ม⊥ผมัครมริการ                                                                                                    | <ul> <li>เข้าระบบ</li> <li>⊕เพิ่ม∠ ฒัควบริการ</li> </ul>                                                                                                    |                                                                  |                                                              |

 Click ที่ Submit Data และเลือกหัวเรื่องของข้อมูลที่ต้องการส่ง โดย Click Drop Down ที่ Subject Area เป็น NR THB Lending and Borrowing จากนั้นเลือกเรื่องของข้อมูลที่ต้องการส่ง โดย Click
 Drop Down ที่ Data

| DMS-DA Submit Data View Log - Requirement |                                            |                                                                                                    |              |          |  |  |  |  |
|-------------------------------------------|--------------------------------------------|----------------------------------------------------------------------------------------------------|--------------|----------|--|--|--|--|
| Home / Submit Data                        |                                            |                                                                                                    |              |          |  |  |  |  |
| Submit Data                               |                                            |                                                                                                    |              |          |  |  |  |  |
| Provider:                                 | บริษัท หลักทรัพย์                          |                                                                                                    |              |          |  |  |  |  |
| Subject Area:                             | NR THB Lending and                         | NR THB Lending and Borrowing                                                                                                    |              |          |  |  |  |  |
| Data :                                    | Outstanding Balance<br>Outstanding Balance | Outstanding Balance of THB Borrowing Transactions with Non-Resident (With and Without Underlying)<br>Outstanding Balance of NR's Excess Cash with securities companies in Thailand |              |          |  |  |  |  |
| Data Date:                                | 31/01/2018<br>Browse File                  |                                                                                                    |              |          |  |  |  |  |
| Provider                                  | Data                                       | Data Date                                                                                                    | File Name    | Ref. No. |  |  |  |  |
|                                           |                                            |                                                                                                    | Submit Reset |          |  |  |  |  |

4. เลือกงวดของข้อมูลที่ต้องการส่ง วันที่ข้อมูล (Data Date) และเลือกไฟล์ข้อมูลที่ต้องการส่ง จากนั้น Click ปุ่ม
 Browse โดยให้เลือกไฟล์ที่ชื่อไฟล์ข้อมูล กับ เรื่องและวันที่ข้อมูลที่เลือกตรงกัน และ Click ปุ่ม Open

| ome / Submit Data          | 3                                                                                             | Choose File to Unload                                                                                                    |
|----------------------------|-----------------------------------------------------------------------------------------------|----------------------------------------------------------------------------------------------------|
| Submit Data                |                                                                                               | Croavize v New folder                                                                                                    |
| Provider:<br>Subject Area: | บริษัท หลักหรัพย์<br>NR THB Lending and Borrowing                                             | Desktop library<br>New for sizeryst                                                                                                    |
| Data :<br>Data Date:       | Outstanding Balance of THB Borrowing Transactions with Non-Resident (With and V<br>31/01/2018 | ImpmSA41_20180131_08T.xlsx           ImpmSA41_20180238_06T.xlsx           ImpmSA41_20180331_06T.xlsx           ImpmSA41_20180331_06T.xlsx           ImpmSA41_20180330_06T.xlsx |
| Provider                   | Data Data Date File Name Submit Reset                                                         | File name: MDMSA41_20180131_OBT.xfsx Custom Files (*.xm                                                                                                    |

## 5. Click ปุ่ม Submit และระบบจะแสดงรหัสอ้างอิงการส่งข้อมูล ซึ่งสามารถนำไปใช้ในการดูสถานะการส่งข้อมูล

| DMS-DA Submit Data View Log - Requirement K |                                                                                                    |                                        |                    |  |  |  |  |
|---------------------------------------------|----------------------------------------------------------------------------------------------------|----------------------------------------|--------------------|--|--|--|--|
| Home / Submit Data                          |                                                                                                    |                                        |                    |  |  |  |  |
| Submit Data                                 |                                                                                                    |                                        |                    |  |  |  |  |
| Provider:                                   | บริษัท หลักทรัพย์                                                                                    |                                        |                    |  |  |  |  |
| Subject Area:                               | NR THB Lending and Borrowing                                                                         | $\checkmark$                           |                    |  |  |  |  |
| Data :                                      | Outstanding Balance of THB Borrowing Transactions with Non-Resident (With and Without Under          |                                        |                    |  |  |  |  |
| Data Date:                                  | 31/01/2018                                                                                           |                                        |                    |  |  |  |  |
|                                             | Browse File                                                                                          |                                        |                    |  |  |  |  |
| Provider                                    | Data                                                                                                 | Data Date File Name                    | Ref. Remark<br>No. |  |  |  |  |
| บริษัท หลักทรัพย์                           | Outstanding Balance of THB Borrowing Transactions with<br>Non-Resident (With and Without Underlying) | 31/01/2018 MDMSA41_20180131_OBT.xlsx 🔮 | 544073             |  |  |  |  |
|                                             | Submi                                                                                                | Reset                                  |                    |  |  |  |  |

6. ดูสถานะการส่งข้อมูล โดยคลิกที่ View Log เลือก Data Submission Log โดยระบุเงื่อนไขที่ต้องการดูสถานะ และคลิก Search เพื่อดูสถานะการส่งข้อมูล ระบบจะแสดงข้อมูลเกี่ยวกับสถานะการส่งข้อมูล ตามภาพด้านล่างนี้

| OMS-DA Sut      | omit Data           | View Log -                               | Requirement                                |                 |                                             |             |                           | Kingnap S   | angsuwan (kingnaps) 👻 |
|-----------------|---------------------|------------------------------------------|--------------------------------------------|-----------------|---------------------------------------------|-------------|---------------------------|-------------|-----------------------|
| Home / Data Sub | omission Log<br>n   | Data Submis<br>Adjustment<br>Alert Messa | ssion Log<br>Request Log<br>ge & Announcer | nent Log        |                                             |             |                           |             |                       |
| Provider:       | บริษัท              | Activity Log<br>หลักทรัพย์               |                                            | Subject Area:   | NR THB Lending and Borrow                   | /in 🔽       | Data:                     | Outstanding | g Balance of THB BC   |
| Submit Date:    | Please              | e select date                            |                                            | To Date:        | Please select date                          |             | Ref No.:                  | 544073      |                       |
| Data Date:      | 31/01/              | 2018                                     |                                            | To Date:        | 31/01/2018                                  |             |                           |             | Search Clear          |
| Search Result   |                     |                                          |                                            |                 |                                             |             |                           |             |                       |
| Reference No.   | Submit Dat          | te Provider                              |                                            | Data            |                                             |             |                           |             | Data Date Status      |
| 544073          | 20/12/2017<br>10:45 | A41: บริษัท                              | หลักทรัพย์                                 | Outsta<br>Under | anding Balance of THB Borrowing T<br>lying) | ransactions | s with Non-Resident (With | and Without | 31/01/2018 Received   |
|                 |                     |                                          |                                            | K FIRST K PRE   | V 1 NEXT LAST                               |             |                           |             |                       |
|                 |                     |                                          |                                            |                 |                                             |             |                           |             | Print                 |

## Submission Status

- Passed หมายถึง ระบบตรวจสอบข้อมูลที่ส่ง พบว่าถูกต้อง
- Failed หมายถึง ระบบตรวจสอบข้อมูลที่ส่ง พบว่ามีข้อมูลไม่ถูกต้อง ให้ดำเนินการแก้ไข แล้วส่งใหม่อีกครั้ง
- Cancelled หมายถึง มีการส่งไฟล์ข้อมูลเรื่องเดียวกัน งวดข้อมูลเดียวกัน (ชื่อไฟล์เดียวกัน) ซ้ำอีกครั้ง
- ระบบจึงยกเลิกไฟล์ข้อมูลเดิมที่ส่งก่อนหน้า โดยแสดงสถานะ Cancelled
- Received หมายถึง ระบบอยู่ระหว่างทำงานกับไฟล์ข้อมูลนั้น ให้รอสักครู่แล้วเรียกดูอีกครั้ง

<u>Submission</u> สำหรับ download ไฟล์ข้อมูลที่ส่งแล้ว โดยคลิกที่คำว่า "Download" เพื่อ Open หรือ Save ไฟล์ตามต้องการ

<u>Validation</u> สำหรับ download ไฟล์ที่แจ้งว่าข้อมูลที่ส่งไม่ถูกต้องที่ตำแหน่งใด อย่างไร (Error Message) โดยคลิกที่คำว่า "Download" เพื่อ Open หรือ Save ไฟล์ตามต้องการ